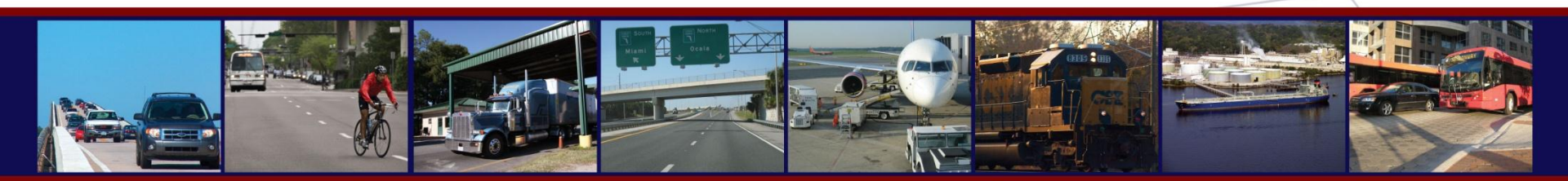

#### Application of User Interface Tool for Air Quality Post Process (AQPP)

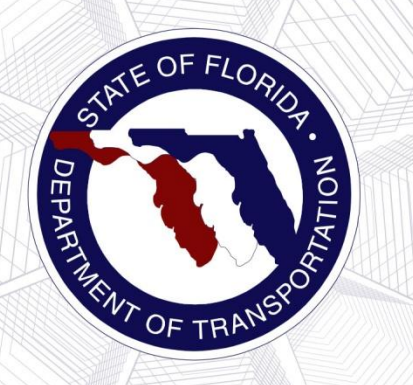

14th TRB National Transportation Planning Applications Conference

May 6, 2013

Heejoo Ham, Citilabs

#### Introduction

 AQPP (Air Quality Post Processor) has been developed to estimate the emissions in transportation planning model by utilizing the emission rates from MOVES.

- The original process developed by Florida DOT was implemented by the Cube application manager, and has been improved recently along with the user interface tool. The AQPP tool has also been enhanced as follows:
  - Addition of alternative process for VMT computation
  - Addition of flexible application to any counties in US
  - Addition of flexible analysis to any types of pollutants
  - Conversion process of input file formats

## Transportation Conformity

- Transportation conformity establishes the framework for improving air quality to protect public health and the environment.
- A provision to ensure that transportation investments conform to a State's air quality implementation plan (SIP) for meeting the Federal air quality standards.
- Primarily concerned air pollutants:
  - OZONE  $(O_3)$
  - Carbone Monoxide (CO)
  - Particulate Matter (PM<sub>10</sub> and PM<sub>2.5</sub>)
  - Nitrogen Dioxide (NO<sub>2</sub>)

### MOVES (Motor Vehicle Emission Simulator)

- EPA (US Environmental Protection Agency) has developed the MOVES that is a new emission modeling system to estimate emissions for highway vehicles.
- The latest version of MOVES: 'MOVES2010b' (June 2012)
- Input specifications :
  - Vehicle types
    - Time periods

- Output estimates :
  - Bulk emissions
  - Emission rates

- Geographical area
- Vehicle operating characteristics
- Road types

## Running vs. Non-Running Emissions

#### Running – produced while vehicle in motion

- Tailpipe exhaust
- Crankcase (engine)
- Evaporative

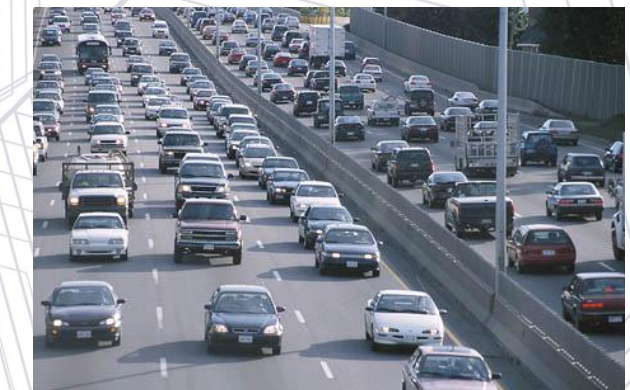

- Non-running produced while vehicle is stationary
  - Start exhaust
  - Refueling
  - Evaporative

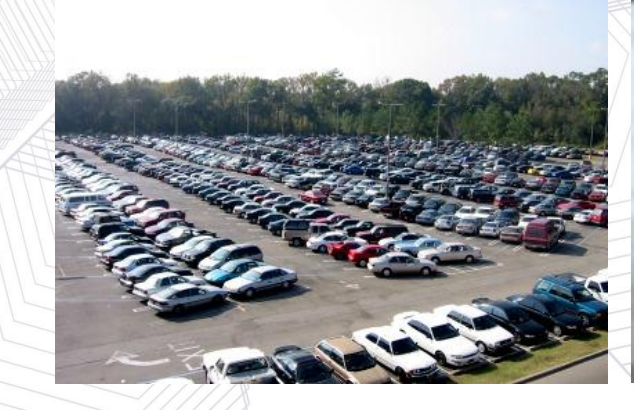

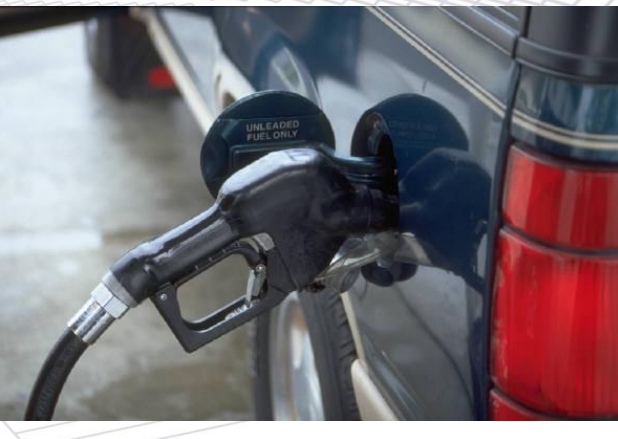

## **Overview of FSUTMS AQPP**

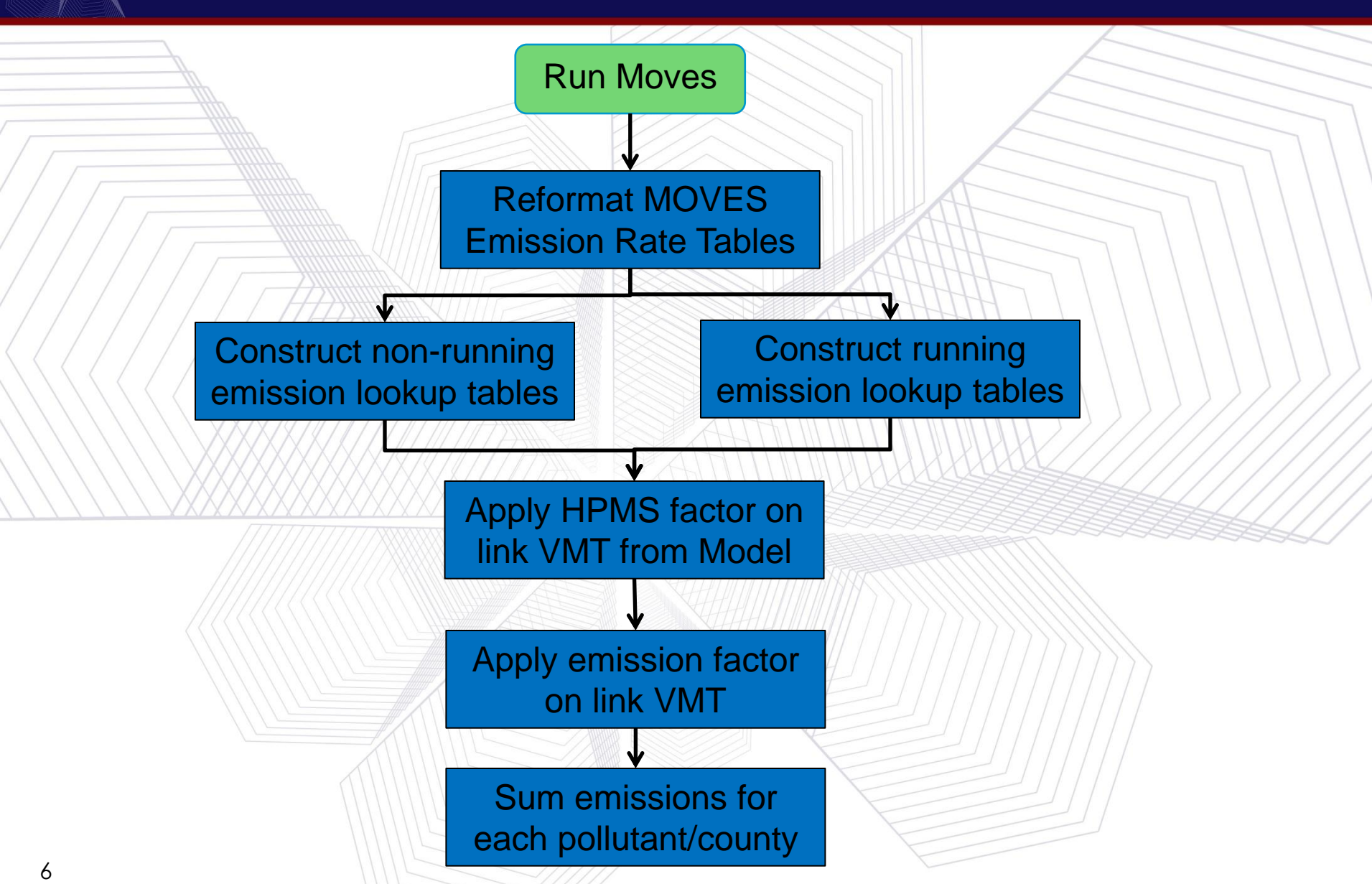

**Overview of FSUTMS AQPP (cont'd)** 

#### Step 1: Develop Emissions Factors in MOVES

- By speed bin, pollutant, model year, and County
- Grams/mile (running emissions)
- Grams/vehicle (nonrunning emissions)
- AQPP reformats MOVES output emissions factors for input into FSUTMS

#### Step 2: Prepare FSUTMS network within FSUTMS AQPP

- Congested speeds
   (already included)
- VMT
  - Calculate intrazonal VMT and append to centroid connectors
     Calculate link-level VMT (AADT \* link distance)
- Append MOVES road types
- Append HPMS functional classification codes (outside AQPP within GIS)

#### Step 3: Reconcile with Count Data within FSUTMS AQPP

- Aggregate link-level model VMT by HPMS functional class by County
- Calculate HPMS adjustment factor using ratio of HPMS VMT to model VMT
- Apply HPMS adjustment factor to VMT estimates at linklevel by HPMS functional class

#### Step 4: Estimate Emissions within FSUTMS AQPP

- Running emissions
- Apply emissions factors/mile to model VMT for each link
- Aggregate link-level emissions by HPMS functional class by county and pollutant
- Non-running emissions
- Apply emissions factors/vehicle to vehicle population
- Sum running and nonrunning emissions by HPMS functional class by county and pollutant

#### Cube-based AQPP

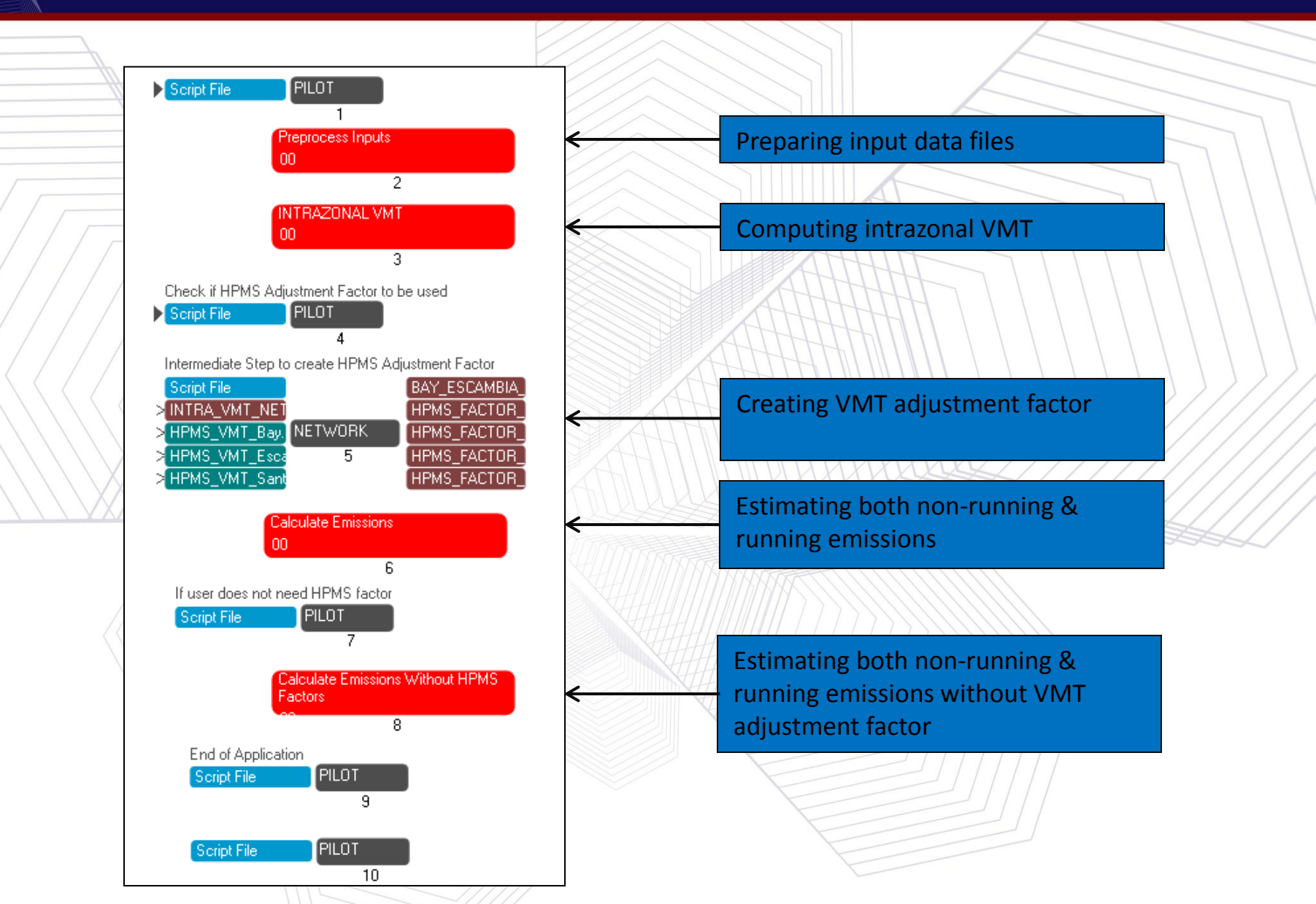

## Calculation of Intrazonal VMT per TAZ

Calculate intrazonal VMT by multiplying intrazonal time matrix by vehicle trip matrix

• Take the result on the diagonal (zone 3 to 3 which represents the intrazonal value for example)

| ł | $\land \land \land \land \land$ |        |       |     |        |   |        |     |       |   |       |    |
|---|---------------------------------|--------|-------|-----|--------|---|--------|-----|-------|---|-------|----|
|   | 1 HE                            | 3W   2 | 2 HB  | ѕн∣ | 3 HBS  | R | 4 НВО  | 5 N | нв    | ✓ | *6 TT | 7  |
|   |                                 |        | Sum   |     | 1      |   | 2      | 3   |       |   | 4     |    |
|   |                                 | 3694   | 7.42  |     | 152.64 |   | 211.40 | 2   | 252.7 | 8 | 836.  | 49 |
|   | 1                               | 1      | 32.64 |     | 0.77   |   | 0.93   |     | 1.2   | 8 | З.    | 98 |
|   | 2                               | 2      | 11.40 |     | 0.96   |   | 1.69   |     | 1.9   |   | 6.    | 04 |
|   | 3                               | 2      | 52.78 |     | 1.28   |   | 1.97   |     | 2.4   | 1 | 0     | 90 |
|   | 4                               | 8      | 36.49 |     | 3.98   |   | 6.04   |     | 8.0   |   | 27.   | 73 |
|   | 5                               | 11     | 87.45 |     | 0.97   |   | 1.32   |     | 1.7   | 9 | 6.    | 50 |
|   | 6                               | 11     | 05.81 |     | 0.57   |   | 0.72   |     | 0.9   | 9 | З.    | 47 |

| 1 HE | SW 2 HBS  | SH 3 HBSR | 4 HBO  | 🖌 *5 NH | в |
|------|-----------|-----------|--------|---------|---|
|      | Sum       | 1         | 2      | 3       |   |
|      | 725874.38 | 278.32    | 546.58 | 608.67  |   |
| 1    | 278.32    | 1.76      | 2.76   | 3.33    |   |
| 2    | 546.58    | 2.70      | 5.85   | C 33    |   |
| З    | 608.67    | 3.33      | 6.55   | 7.21    | 2 |
| 4    | 1473.24   | 7.59      | 14.14  | 17.41   |   |
| 5    | 678.39    | 3.81      | 6.36   | 8.03    |   |
| 6    | 274.85    | 1.60      | 2.49   | 3.20    |   |
| 7    | 1103.32   | 6.69      | 10.04  | 12.76   |   |

| ORTESTTIM    | IE 🗹 *2 DI | ISTANCE   |           |
|--------------|------------|-----------|-----------|
| Sum          | 1          | 2         | 3         |
| 363604954.97 | 174793.83  | 174629.27 | 174532.06 |
| 176473.70    | 0.12       | 9.56      | 0.31      |
| 176120.49    | 0.56       | 0.18      | 0.33      |
| 176069.72    | 0.32       | 0.31      | 0.10      |
| 175902.77    | 0.47       | 0.51      | 0.17      |
| 176026.45    | 0.31       | 0.58      | 0.35      |
| 176183.47    | 0.29       | 0.62      | 0.36      |
| 176531.02    | 0.33       | 0.77      | 0.63      |

| X   | / / |      | _ |
|-----|-----|------|---|
| TAZ |     | IVMT | Γ |
|     | 1   | 0.3  |   |
| ~   | 2   | 1.36 |   |
|     | 3   | 0.96 |   |
|     | 4   | 6.47 |   |
|     | 5   | 0.89 |   |
|     | 6   | 0.15 |   |
|     | . 7 | 6.56 |   |
|     |     |      |   |

## Adding Intrazonal VMT to Network

Once the intrazonal VMT per zone is calculated, the VMT must be appended to the network

 Pro-rate the intrazonal VMT by the total VMT distribution between centroid connectors within the zone

 Add pro-rated intrazonal VMT to each centroid connector link

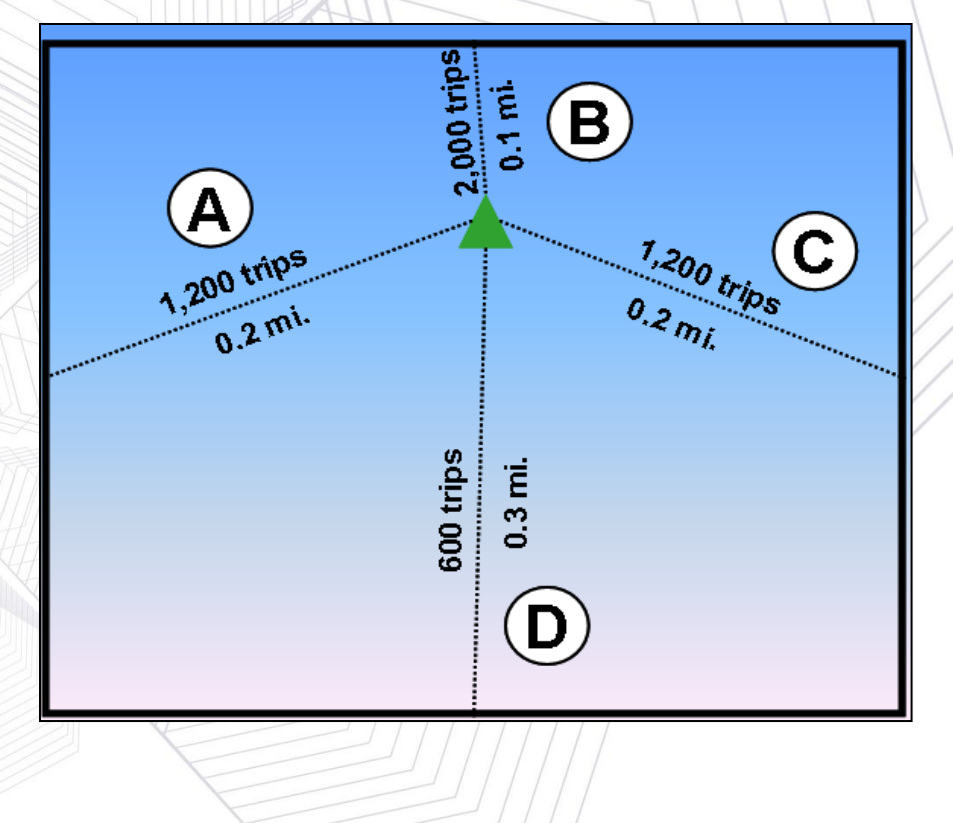

#### **AQPP** Input Data

- Emission rates per distance (for running)
- Emission rates per vehicle profile (for non-running)
- Emission rates per vehicle (for non-running)
- VMT hourly fractions
- Vehicle populations
- VMT (Vehicle Miles Travelled)
- Skimming data (e.g. distance)
- O-D trips

#### **AQPP** Outputs

#### Highway network including emission estimations (NOx, VOC and CO<sub>2</sub>EQ)

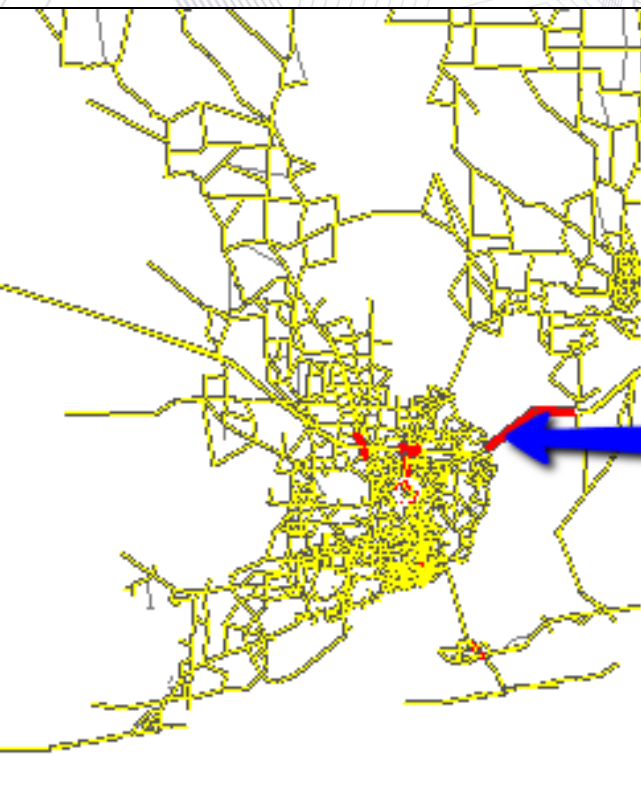

|   | · John        | 1720           | V <del>a</del> t T |   |
|---|---------------|----------------|--------------------|---|
|   | Highway Links |                |                    | × |
|   | √ Ø           |                |                    |   |
|   | AX/BX         | 104047         | 104041             |   |
|   | AY/BY         | 728950         | 728687             |   |
|   | A             | 2551           | 6010               |   |
| 1 | В             | 6010           | 2551               |   |
|   | HPMS          | 16             | 16                 |   |
|   | COUNTY_ID     | 12113          | 12113              |   |
|   | SPDBIN        | 8              | 3                  |   |
|   | RAW_VMT       | 445.3688       | 1966.7185          |   |
|   | NOXPERMILE    | 3751.1399      | 36210.375          |   |
|   | VOCPERMILE    | 1045.9126      | 12684.298          |   |
|   | CO2EQPERMILE  | 4.3659033E0008 | 3.718662E0009      | Ŧ |

# REAL OF FLORIDA

#### AQPP Outputs (cont'd)

#### Emission summary by county and region

| SUMM  | ARY OF AIR QUALITY | FOR BAY COUN | ГҮ    |        |              |               |              |              |               |
|-------|--------------------|--------------|-------|--------|--------------|---------------|--------------|--------------|---------------|
| 1     | DESCRIPTION, HPMS  | FUNCTIONAL   | Daily | Model, | Daily HPMS,  | Daily Model,  | Daily Model, | Daily Model, | Daily Model   |
| /     | NAME,              | CLASSES,     | UNADJ | . VMT, | ADJ. FACTOR, | ADJUSTED VMT, | NOX (grams), | VOC (grams), | CO2EQ (grams) |
| Rural | Interstate,        | 1,           | Λ     | Ο,     | Ο,           | Ο,            | Ο,           | Ο,           | 0             |
| Rural | Principal Arterial | , 2,         | 676   | 105.3, | 0.6097,      | 412221.4,     | 571099.1,    | 132218.1,    | 183634957.7   |
| Rural | Minor Arterial,    | 6,           | 249   | 549.7, | 0.6829,      | 170417.5,     | 436891.2,    | 79290.4,     | 107903303.7   |
| Rural | Major Collector,   | 7,           | 9     | 935.9, | 0.5146,      | 5113.0,       | 7249.3,      | 1953.3,      | 2434412.0     |
| Rural | Minor Collector,   | 8,           |       | Ο,     | Ο,           | 0,            | Ο,           | Ο,           | 0             |
| Rural | Local,             | 9,           | 99    | 594.6, | 0.8202,      | 81687.5,      | 158725.5,    | 48511.0,     | 51382473.4    |
| Urban | Interstate,        | 11,          |       | Ο,     | Ο,           | Ο,            | Ο,           | Ο,           | 0             |
| Urban | Freeway,           | 12,          |       | Ο,     | Ο,           | Ο,            | Ο,           | Ο,           | 0             |
| Urban | Other Arterial,    | 14,          | 2007  | 755.9, | 0.8663,      | 1739318.9,    | 2843414.8,   | 859074.0,    | 957936776.1   |
| Urban | Minor Arterial,    | 16,          | 779   | 261.0, | 1.0434,      | 813080.9,     | 1343099.0,   | 385094.0,    | 439156642.9   |
| Urban | Collector,         | 17,          | 727   | 947.2, | 0.9584,      | 697664.6,     | 1206791.5,   | 340499.8,    | 382465234.0   |
| Nrban | Local,             | 19, /        | ✓ 590 | 519.5, | 1.7744,      | 1047817.7     | 1949312.4,   | 683945.6,    | 677066293.6   |
|       |                    |              |       |        |              |               |              |              |               |
| Total | Running Emissions  |              |       |        |              | ,             | 8516582.8,   | 2530586.1,   | 2801980093.3  |
| Total | Non-Running Emissi | ons          |       |        |              | ,             | 12332233.3,  | 20869887.0,  | 753781857.2   |

20848816.1,

23400473.1,

3555761950

Total Emissions including Non-Running

Total NOx Emissions = 20,848,816 grams/day Total VOC Emissions = 23,400,473 grams/day Total CO2eq (GHG) Emissions = 3,555,761,950 grams/day

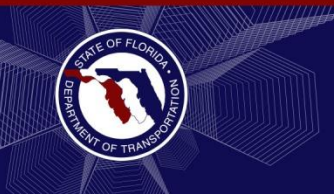

#### Enhanced AQPP Tool

- Addition of alternative VMT computation process
  - Applicable to any counties in US
- Applicable to any types of pollutants
- Conversion of input file formats
  - Development of AQPP user interface tool

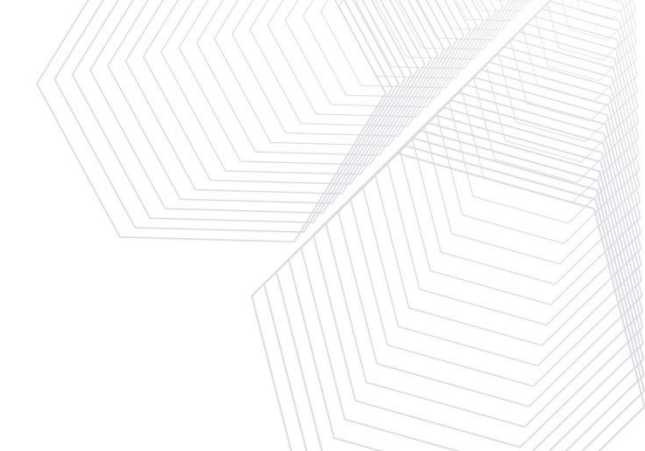

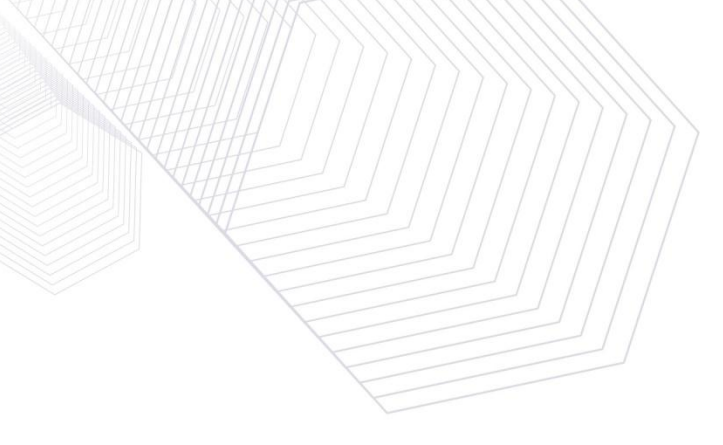

### **Additional Option of VMT Computation**

 In the Cube-based AQPP, the user can directly input the VMT data by HPMS functional class and vehicle type.

- In the AQPP user interface tool, the user can alternatively input the VMT data by HPMS functional class and the VMT proportions.
  - The VMT proportions by HPMS functional class and vehicle type are obtained from any valid source.
  - The observed VMT data by HPMS functional class are classified into the HPMS vehicle type using the VMT proportions.

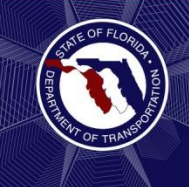

#### Additional Option of VMT Computation (cont'd)

|     |          |   | CO_NO | CO_NAME  | COUNTY_ID | YEAR | HPMS_FC | HPMS_VT10 | HPMS_VT20 | HPMS_VT30 | HPMS_VT40 | HPMS_VT50 | HPMS_VT60 | HPMS_VT_T |
|-----|----------|---|-------|----------|-----------|------|---------|-----------|-----------|-----------|-----------|-----------|-----------|-----------|
|     |          |   | 48    | ESCAMBIA | 12033     | 2009 | 1       | 0         | 0         | 0         | 0         | 0         | 0         | 0         |
|     |          |   | 48    | ESCAMBIA | 12033     | 2009 | 2       | 8253      | 1292374   | 748573    | 6149      | 106156    | 236096    | 2397601   |
|     |          |   | 48    | ESCAMBIA | 12033     | 2009 | 6       | 7664      | 847746    | 617634    | 2903      | 95106     | 56616     | 1627669   |
| · _ |          |   | 48    | ESCAMBIA | 12033     | 2009 | 7       | 16        | 1762      | 1106      | 3         | 195       | 166       | 3248      |
| /   |          |   | 48    | ESCAMBIA | 12033     | 2009 | 8       | 17        | 1869      | 956       | 54        | 174       | 29        | 3099      |
| /   | <i>(</i> |   | 48    | ESCAMBIA | 12033     | 2009 | 9       | 0         | 0         | 0         | 0         | 0         | 0         | 0         |
| 1   | /        |   | 48    | ESCAMBIA | 12033     | 2009 | 11      | 18950     | 4124502   | 1745670   | 29820     | 273966    | 822062    | 7014970   |
|     | /        |   | 48    | ESCAMBIA | 12033     | 2009 | 12      | 0         | 0         | 0         | 0         | 0         | 0         | 0         |
| /   | /        |   | 48    | ESCAMBIA | 12033     | 2009 | 14      | 58579     | 8210351   | 3125631   | 7107      | 356972    | 293589    | 12052229  |
| 1   | /        |   | 48    | ESCAMBIA | 12033     | 2009 | 16      | 17283     | 5039219   | 1350269   | 3866      | 92162     | 34036     | 6536835   |
| -/- |          |   | 48    | ESCAMBIA | 12033     | 2009 | 17      | 509       | 96532     | 32672     | 652       | 4805      | 1440      | 136610    |
| /   | /        |   | 48    | ESCAMBIA | 12033     | 2009 | 19      | 0         | 0         | 0         | 0         | 0         | 0         | 0         |
|     | 1        | 6 |       |          | 1 1/1     |      |         |           |           |           |           | 388889 I  | THI       | THI       |

| 1 1 1                                     | 1     | 1 1/1 1/1 |      |       |           |           |           | 2 AIN     |         |        |           | 1 1 1     |           |         |         |
|-------------------------------------------|-------|-----------|------|-------|-----------|-----------|-----------|-----------|---------|--------|-----------|-----------|-----------|---------|---------|
| CO_NAME                                   | CO_NO | CO_FIPS   | YEAR | R_INT | R_PRI_ART | R_MIN_ART | R_MAJ_COL | R_MIN_COL | R_LOCAL | U_INT  | U_PRI_ART | U_ART_OTH | U_MIN_ART | U_COL   | U_LOCAL |
| <br>ESCAMBIA                              | 48    | 12033     | 2008 | 68533 | 261542    | 168862    | 21261     | 131279    | 149920  | 958646 | 0         | 2073672   | 1956770   | 1162102 | 2695248 |
| <br>1 1 1 1 1 1 1 1 1 1 1 1 1 1 1 1 1 1 1 |       |           |      |       |           |           |           |           |         |        |           |           |           |         |         |

| èп. | <u> </u> | · · · · · · · · · · · · · · · · · · · |         |           | <u> </u> |          |          |          |           |      |            |            |           | 1 1 1 1   |
|-----|----------|---------------------------------------|---------|-----------|----------|----------|----------|----------|-----------|------|------------|------------|-----------|-----------|
|     |          | ντ                                    | FC1     | FC2       | FC6      | FC7      | FC8      | FC9      | FC11      | FC12 | FC14       | FC16       | FC17      | FC19      |
|     | ▶        | 1                                     | 235.9   | 900.28    | 795.1    | 104.73   | 720.15   | 822.41   | 2589.65   | 0    | 10078.93   | 5173.58    | 4329.92   | 10042.32  |
|     |          | 2                                     | 36941.2 | 140978.45 | 87949.14 | 11533.83 | 79174.07 | 90416.42 | 563642.8  | 0    | 1412649.48 | 1508465.88 | 821169.97 | 1904528.8 |
|     |          | 3                                     | 21397.2 | 81657.99  | 64076.24 | 7239.74  | 40497.81 | 46248.31 | 238558.33 | 0    | 537787.12  | 404196.51  | 277931.31 | 644602.46 |
| ▶∥  |          | 4                                     | 175.76  | 670.76    | 301.17   | 19.64    | 2287.53  | 2612.35  | 4075.12   | 0    | 1222.81    | 1157.27    | 5546.38   | 12863.64  |
|     |          | 5                                     | 3034.36 | 11580.01  | 9866.74  | 1276.45  | 7370.94  | 8417.58  | 37439.42  | 0    | 61419.58   | 27588.25   | 40874.75  | 94800.28  |
|     |          | 6                                     | 6748.57 | 25754.5   | 5873.61  | 1086.62  | 1228.49  | 1402.93  | 112340.67 | 0    | 50514.08   | 10188.51   | 12249.67  | 28410.49  |

## Applicable to any Counties in US

 The Cube-based AQPP is originally processed for only 3 counties such as Bay, Escambia, and Santa Rosa.

- The AQPP tool is applicable to select any counties in US.
- The county FIPS codes with the state code are used to indicate the designated county. For examples,
  - Bay County = 12005
  - Escambia County = 12033
  - Santa Rosa County = 12113

### Applicable to any Counties in US (cont'd)

#### The user can select any designated counties from the list.

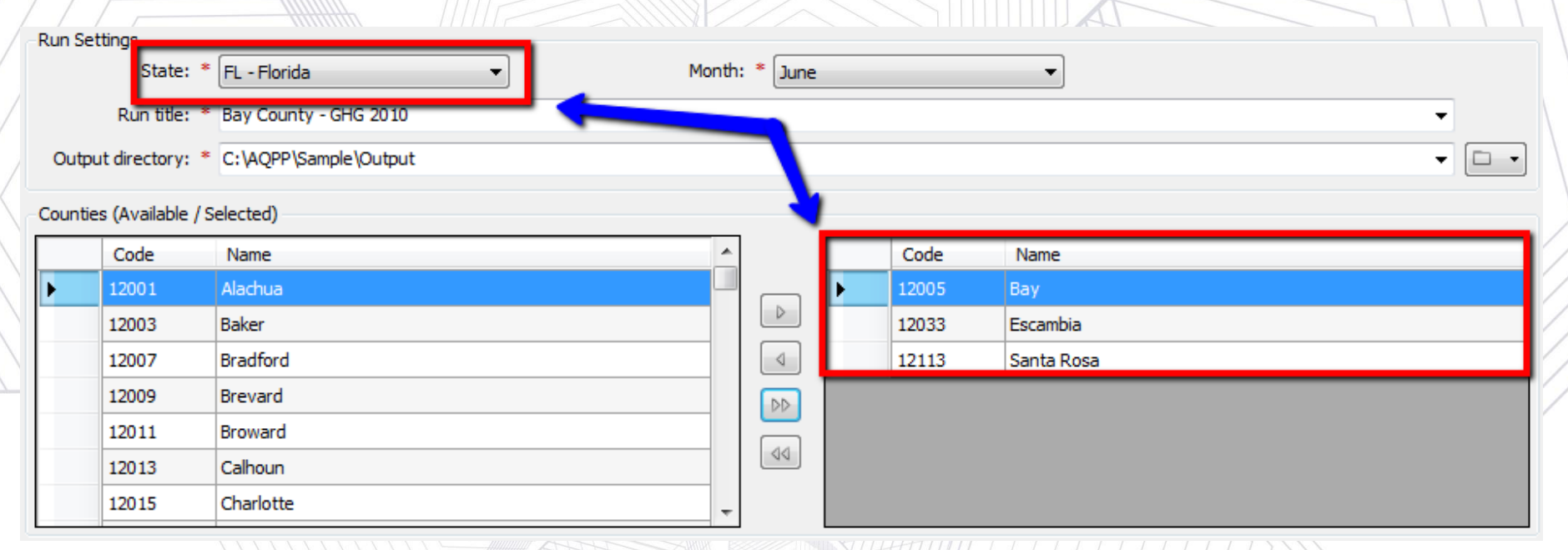

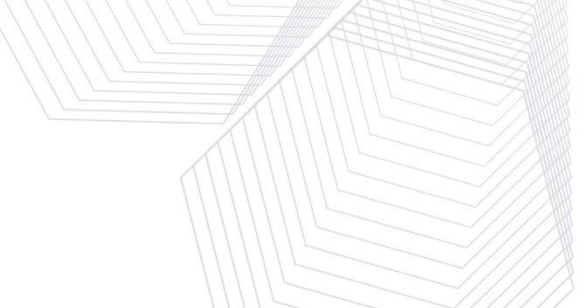

## Applicable to Any Pollutant Types

- The Cube-based AQPP was originally processed for only 3 pollutants such as Oxides of Nitrogen (NOx), Volatile Organic Compounds (VOC) and CO<sub>2</sub> Equivalent (CO<sub>2</sub>EQ) to estimate the emissions.
- The AQPP user interface tool can estimate any types of pollutants by the user's selection.

| ollutar | nts (Available / | (Selected)                                |   | 1   |    |      |                            |
|---------|------------------|-------------------------------------------|---|-----|----|------|----------------------------|
|         | Code             | Name                                      | - |     |    | Code | Name                       |
| •       | 001              | Total Gaseous Hydrocarbons                | E |     | ۱. | 003  | Oxides of Nitrogen (NOx)   |
|         | 002              | Carbon Monoxide (CO)                      |   | ▶ ▼ |    | 087  | Volatile Organic Compounds |
|         | 005              | Methane (CH <sub>4</sub> )                |   |     |    | 098  | CO <sub>2</sub> Equivalent |
|         | 006              | Nitrous Oxide (N2O)                       |   |     |    |      |                            |
|         | 020              | Benzene (C <sub>6</sub> H <sub>6</sub> )  |   |     |    |      |                            |
|         | 021              | Ethanol (C <sub>2</sub> H <sub>6</sub> O) |   | 00  |    |      |                            |
|         | 022              | Methyl Tert-Butyl Ether (C5H12O)          | - |     |    |      |                            |

## Applicable to Any Pollutant Types (cont'd)

# As an additional option, the user can also select the type of pollutant group (e.g. GHG - Greenhouse Gasses).

#### Pollutants (Available / Selected)

|   | Code | Name                                           |   |     |       |       | Code       | Nam   | e                                          | * |
|---|------|------------------------------------------------|---|-----|-------|-------|------------|-------|--------------------------------------------|---|
| Þ | 001  | Total Gaseous Hydrocarbons                     | Ξ |     | ┓┣    |       | 003        | Oxid  | es of Nitrogen (NOx)                       |   |
|   | 002  | Carbon Monoxide (CO)                           | ۳ |     |       | _     | 005        |       | ane (CH <sub>4</sub> )                     |   |
|   | 020  | Benzene (C <sub>6</sub> H <sub>6</sub> )       |   | 4   | Gree  | nhou  | use Gasses |       | ıs Oxide (N <sub>2</sub> O)                | Ξ |
|   | 021  | Ethanol (C <sub>2</sub> H <sub>6</sub> O)      |   | 40  | Ozor  | ie    |            |       | e Organic Compounds                        |   |
|   | 022  | Methyl Tert-Butyl Ether (C5H12O)               |   | 25  | Parti | culat | e Matter   |       | spheric CO <sub>2</sub> (CO <sub>2</sub> ) |   |
|   | 023  | Naphthalene (C <sub>10</sub> H <sub>8</sub> )  |   | 418 | Toxi  | c Che | emicals    |       | Energy Consumption                         |   |
|   | 024  | 1,3-Butadiene (C <sub>4</sub> H <sub>6</sub> ) | - |     |       |       | 092        | Petro | leum Energy Consumption                    | - |

| Pollutant | Bollutant Namo             |         | Pollutant Group |       |             |  |  |  |  |  |
|-----------|----------------------------|---------|-----------------|-------|-------------|--|--|--|--|--|
| ID        | Poliutant Name             | Ozone   | Toxics          | PM    | GHG         |  |  |  |  |  |
| 1         | Total Gaseous Hydrocarbons | d       | d               | d     |             |  |  |  |  |  |
| 2         | Carbon Monoxide (CO)       | X       |                 |       | X           |  |  |  |  |  |
| 3         | Oxides of Nitrogen         | Х       |                 | Х     |             |  |  |  |  |  |
| 5         | Methane (CH4)              | d       | d               | d     | X           |  |  |  |  |  |
| 6         | Nitrous Oxide (N2O)        |         | ATT             |       | X           |  |  |  |  |  |
| 20        | Benzene                    |         | X               | X     |             |  |  |  |  |  |
| 21        | Ethanol                    |         | TTT+            |       |             |  |  |  |  |  |
| 22        | MTBE                       |         | X               |       |             |  |  |  |  |  |
| 23        | Naphthalene                |         | X               |       | ZIHUKUY     |  |  |  |  |  |
| 24        | 1,3-Butadiene              |         | X               |       |             |  |  |  |  |  |
| 25        | Formaldehyde               | XIIIII  | X               |       |             |  |  |  |  |  |
| 26        | Acetaldehyde               |         | X               |       | ZAKAR       |  |  |  |  |  |
| 27        | Acrolein                   |         | X               |       |             |  |  |  |  |  |
| 30        | Ammonia (NH3)              | 11/1/1/ |                 | X     |             |  |  |  |  |  |
| 31        | Sulfur Dioxide (SO2)       | 111111  |                 | X //  | ///         |  |  |  |  |  |
| 32        | Nitrogen Oxide             | X       |                 | X//   | ////        |  |  |  |  |  |
| 33        | Nitrogen Dioxide           | X       |                 | X//   | $//\Lambda$ |  |  |  |  |  |
| 79        | Non-Methane Hydrocarbons   | d       | d               | d     | 111         |  |  |  |  |  |
| ) 80      | Non-Methane Organic Gases  | d       | d               | _ d// | ////        |  |  |  |  |  |

| Pollutant | Dellutert Nome                                |       | Pollutan | t Group |     |
|-----------|-----------------------------------------------|-------|----------|---------|-----|
| ID        | Pollutant Name                                | Ozone | Toxics   | PM      | GHG |
| 86        | Total Organic Gases                           | X     | Х        | Х       |     |
| 87        | Volatile Organic Compounds                    | Х     | Х        | Х       |     |
| 90        | Atmospheric CO2                               | 1111  |          |         | Х   |
| 91        | Total Energy Consumption                      | 1111  | d        | d       | Х   |
| 92        | Petroleum Energy Consumption                  | 175   | 1        |         | Х   |
| 93        | Fossil Fuel Energy Consumption                |       | 1        |         | Х   |
| 98        | CO2 Equivalent                                |       |          |         | Х   |
| 100       | Primary Exhaust PM10 - Total                  |       | d        | Х       |     |
| 101       | Primary PM10 - Organic Carbon                 |       | d        | Х       |     |
| 102       | Primary PM10 - Elemental Carbon               |       | d        | Х       |     |
| 105       | Primary PM10 - Sulfate Particulate            |       | d        | Х       |     |
| 106       | Primary PM10 - Brakewear Particulate          | ////  |          | Х       |     |
| 107       | Primary PM10 - Tirewear Particulate           |       |          | Х       |     |
| 110       | Primary Exhaust PM2.5 - Total                 |       |          | Х       |     |
| 111       | Primary Exhaust PM2.5 - Organic Carbon        |       |          | Х       |     |
| 112       | Primary Exhaust PM2.5 - Elemental Carbon      |       |          | Х       |     |
| 115       | Primary Exhaust PM2.5 - Sulfate Particulate   |       |          | Х       |     |
| 116       | Primary Exhaust PM2.5 - Brakewear Particulate |       |          | Х       |     |
| 117       | Primary Exhaust PM2.5 - Tirewear Particulate  |       |          | Х       |     |

### **Conversion of Input File Formats**

- The AQPP user interface tool changes all the original input files into the dBase format from CSV format because the dBase files are more compatible with Cube Voyager program.
- The AQPP user interface tool includes a tool to convert the CSV format to the dBase format.

| VES CSV to DBF Data Con  | verter            |               |                     |              |                                                 | }}//// |
|--------------------------|-------------------|---------------|---------------------|--------------|-------------------------------------------------|--------|
| Input<br>MOVES format: * | Rate per distance |               |                     |              | 3                                               |        |
| CSV file: *              | C:\FDOT_AQPP\Inp  | out_Data\rate | perdistance-MOVES20 | 10a-GHG-bay. |                                                 |        |
| Data view:               | testMOVES2010a    | 2             | 2006                | 0            |                                                 |        |
|                          | testMOVES2010a    | 2             | 2006                | 0            |                                                 |        |
|                          | testMOVES2010a    | 2             | 2006                | 0            | Functional class by area type                   | 1      |
|                          | testMOVES2010a    | 2             | 2006                | 0            | Rate per distance                               |        |
|                          | testMOVES2010a    | 2             | 2006                | 0            | Rate per vehicle type                           |        |
|                          | testMOVES2010a    | 2             | 2006                | 0            | Vehicle populations                             |        |
|                          | testMOVES2010a    | 2             | 2006                | 0            | Vehicle miles travelled<br>VMT bourdy fractions |        |
|                          | testMOVES2010a    | 2             | 2006                | 0            |                                                 | /////  |
|                          | testMOVES2010a    | 2             | 2006                | 0            |                                                 |        |
|                          | testMOVES2010a    | 2             | 2006                | 0            |                                                 |        |
|                          | testMOVES2010a    | 2             | 2006                | 0            | •                                               |        |
|                          | <                 |               |                     | +            |                                                 |        |
| Dutput<br>DBF file: *    | C:\AQPP\Sample\M  | OVES_RATE_F   | PER_DISTANCE_BAY_   | 2010.DBF     |                                                 |        |
|                          |                   |               |                     | Convert      | Close                                           |        |
|                          |                   |               |                     |              |                                                 |        |

#### Development of AQPP User Interface Tool

- The AQPP user interface tool has been developed to implement the process with setting the input/output data interactively.
  - Scenario management settings
  - General input data settings
  - County input data settings

## Scenario Management Settings

The user can create/update any scenarios through the scenario management interface.

| AQPP - Air Quality Post                 | Processor        |            |        |          |         | x                |
|-----------------------------------------|------------------|------------|--------|----------|---------|------------------|
| File Edit View T                        | ools Window Help |            |        |          |         |                  |
|                                         |                  |            |        |          |         |                  |
| Run Status                              | ,                |            |        |          | 4       | Þ                |
| Title                                   | Counties         | Pollutants | Status | Progress | Started |                  |
| Bay County - GHG                        | 2010 1           | 37         | New    | 0%       |         |                  |
|                                         |                  |            |        |          |         |                  |
|                                         |                  |            |        |          |         |                  |
|                                         |                  |            |        |          |         |                  |
|                                         |                  |            |        |          |         |                  |
|                                         |                  |            |        |          |         |                  |
|                                         | )[=              |            |        |          |         |                  |
| History                                 | 4 b x [          | log        |        |          | 4       | Þ                |
|                                         |                  |            |        |          | 4       | $\triangleright$ |
| Bay County - GHG 20<br>5/3/2013 12:00:0 | 010<br>00 AM     |            |        |          |         |                  |
| 0 ,,,                                   |                  |            |        |          |         |                  |
|                                         |                  |            |        |          |         |                  |
|                                         |                  |            |        |          |         |                  |
|                                         |                  |            |        |          |         |                  |
|                                         |                  |            |        |          |         |                  |
|                                         |                  |            |        |          |         |                  |
|                                         |                  |            |        |          |         |                  |
|                                         |                  |            |        |          |         |                  |
|                                         |                  |            |        |          |         |                  |
|                                         |                  |            |        |          |         |                  |
| Ox 1                                    |                  |            |        |          |         |                  |

### **General Input Data Settings**

#### Setting general input data and output folder

24

| AQPP - Air Quality Post Processor                             |                                       |                     |
|---------------------------------------------------------------|---------------------------------------|---------------------|
| File Edit View Tools Window Help                              |                                       |                     |
|                                                               |                                       |                     |
|                                                               | 4                                     |                     |
| Run Settings                                                  | Martha * 1                            |                     |
| State: FL - Florida                                           | Monut: Uune                           | Run settings        |
| Run title: * Bay County - GHG 2010                            | · · · · · · · · · · · · · · · · · · · |                     |
| Output directory: * C:\Users\Heejoo\AppData\Roaming\Citilabs\ | AQPP\Sample\Output                    |                     |
| Counties (Available / Selected)                               |                                       |                     |
| Code Name 4                                                   | Code Name                             |                     |
| 12001 Alachua                                                 | 12005 Bay                             |                     |
| 12003 Baker                                                   |                                       | County settings     |
| 12007 Bradford                                                |                                       |                     |
| 12009 Brevard                                                 |                                       |                     |
| L 12011 Broward                                               |                                       |                     |
| Pollutants (Available / Selected)                             |                                       |                     |
| Code Name 4                                                   |                                       |                     |
|                                                               | OU2     Carbon Monovide (CO)          |                     |
| 041 Ethyl Benzene                                             | Db 003 Oxides of Nitrogen (NOx)       | Pollutant settings  |
| 042 Hexane                                                    | 005 Methane (CH <sub>4</sub> )        |                     |
| 043 Propionaldehyde                                           | 006 Nitrous Oxide (NaO)               |                     |
| Model Data                                                    |                                       |                     |
| Loaded network: * C:\Users\Heejoo\AppData\Roaming\Citilabs\   | AQPP\Sample\LOADED_NETWORK.NET        |                     |
| Skimming matrix: * C:\Users\Heejoo\AppData\Roaming\Citilabs\  | AQPP\Sample\SKIMMING.MAT              | Model dete pottinge |
| Trip matrix: * C:\Users\Heejoo\AppData\Roaming\Citilabs\      | AQPP\Sample\TRIPS.MAT                 | woder data settings |
| Internal zones: * 1850 👘 Total zones: 1,891                   |                                       |                     |
|                                                               |                                       |                     |
|                                                               |                                       |                     |

#### **Run Settings**

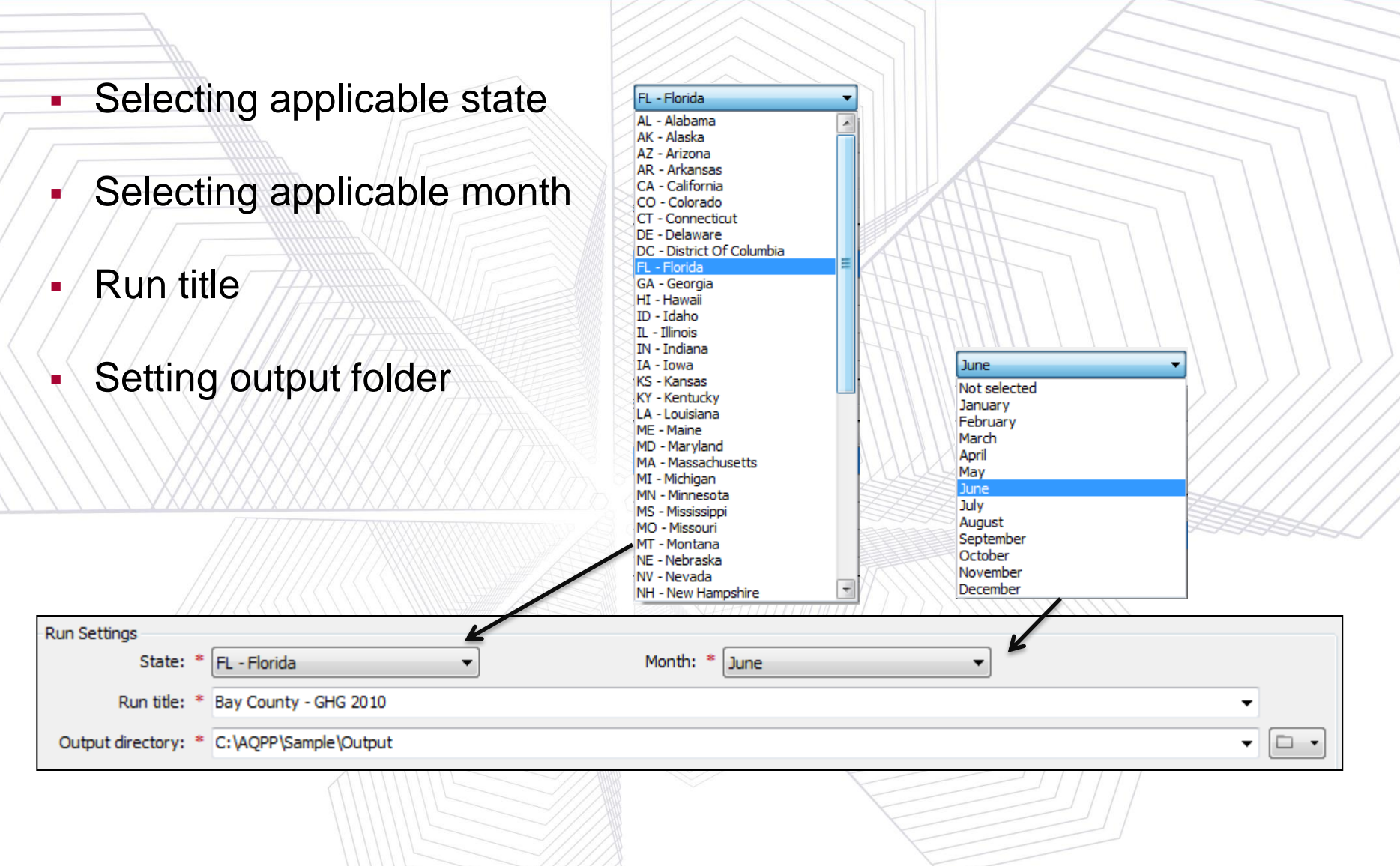

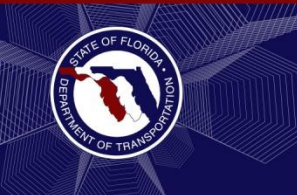

#### **County Settings**

- The state selection filters which counties are available for selection.
  - Counties can be added/removed/edited from the model by dragging the selected county, using the arrow buttons, or by options.
- All counties are preloaded (without input data).

| Code 12001 | Name     | *   |        |   |       |            |
|------------|----------|-----|--------|---|-------|------------|
| 12001      |          |     |        |   | Code  | Name       |
|            | Alachua  | _   |        | Þ | 12005 | Bay        |
| 12003      | Baker    |     |        |   | 12033 | Escambia   |
| 12007      | Bradford |     | DD     |   | 12113 | Santa Rosa |
| 12009      | Brevard  | K   |        |   | 7     |            |
| 12011      | Broward  | \ - |        |   |       |            |
|            |          | •   | Add    |   |       |            |
|            |          |     | Edit   |   |       |            |
|            |          | ×   | Delete |   |       |            |

### **Pollutant Settings**

- Pollutants can be added or removed from the model by dragging the selected pollutants or using the arrow buttons
  - The user has the flexibility to select a group of predefined pollutants:
    - Greenhouse gasses
      Ozone
      Particulate Matter
      Toxic Chemicals

| Pollutan | ts (Available / Selec | ted)                             |   | K  |    |      |                            |
|----------|-----------------------|----------------------------------|---|----|----|------|----------------------------|
|          | Code                  | Name                             | * |    |    | Code | Name                       |
| Þ        | 001                   | Total Gaseous Hydrocarbons       |   |    | ۱. | 003  | Oxides of Nitrogen (NOx)   |
|          | 002                   | Carbon Monoxide (CO)             |   |    |    | 087  | Volatile Organic Compounds |
|          | 005                   | Methane (CH <sub>4</sub> )       |   |    |    | 098  | CO <sub>2</sub> Equivalent |
|          | 006                   | Nitrous Oxide (N <sub>2</sub> O) |   | 44 |    |      |                            |
|          | 020                   | Benzene (CeHe)                   | Ŧ |    |    |      |                            |

### Loaded Highway Network Settings

- The loaded network (.net) is a required input file for AQPP. The additional options should be set along with setting the highway network.
  - Browse for a "loaded" highway network file
  - Create a new highway network (based on a template with the required fields)
  - Edit the currently specified network (in Cube)
  - Setting applicable link attributes using 'Field Lookup' option

|                    |                                   | Network Field Lookup (LOAD   | ED_NETWORK.NET)                            | 1111 |              |
|--------------------|-----------------------------------|------------------------------|--------------------------------------------|------|--------------|
| Model Data         |                                   | Field Lookup                 |                                            |      |              |
| Loaded network: *  | C:\AQPP\Sample\LOADED_NETWORK.NET | AREA_TYPE: *                 | AREA_TYPE                                  |      | -            |
| Skimming matrix: * | C:\AOPP\Sample\SKIMMING MAT       | FACILITY_TYPE: *             | FACILITY_TYPE                              |      | - 6          |
| Skinning maarx.    | er weit i panpie pranimitation nu | CGSPEED: *                   | CGSPEED                                    |      | •            |
| Trip matrix: *     | C:\AQPP\Sample\TRIPS.MAT          | VMT: *                       | ▼ WMT ▼                                    |      | -            |
| Internal zones: *  | 1850 Total zones: 1,891           | MOVES Types                  |                                            |      |              |
| 111011012011031    |                                   | Network field:               |                                            | (    |              |
|                    |                                   | October Lookup file:         | Ig/Citilabs/AQPP/Data/MOVES_FC_AT_DATA.DBF | //// | Browse       |
|                    |                                   |                              | Default lookup file                        |      | D New        |
|                    |                                   | HPMS Types<br>Network field: |                                            | 211  | le New       |
|                    |                                   | O Lookup file:               | ing\Citilabs\AQPP\Data\HPMS_FC_AT_DATA.DBF |      | 🖉 Edit       |
|                    |                                   |                              | Default lookup file                        |      | Field Lookup |
|                    |                                   |                              |                                            |      |              |
|                    |                                   |                              | Ok Cancel                                  |      |              |

## **Skimming Matrix Setting**

 The skim impedance (e.g. distance) is used to compute the intrazonal VMT value. The additional options should be set.

- Browse for a trip matrix file
- Open the currently specified file (in Cube)
- Setting applicable skimming tables using 'Skimming Tables' option

| $\langle \rangle$ | Model Data         |                                                                                                    |   |
|-------------------|--------------------|----------------------------------------------------------------------------------------------------|---|
|                   | Loaded network: *  | C:\AQPP\Sample\LOADED_NETWORK.NET                                                                           | • |
|                   | Skimming matrix: * | C:\AQPP\Sample\SKIMMING.MAT                                                                                 | • |
|                   | Trip matrix: *     | C:\AQPP\Sample\TRIPS.MAT                                                                                    | • |
|                   | Internal zones: *  | 1850 Total zones: 1,891                                                                                     |   |
| ~~~~              |                    | Skimming Matrix Table Lookup (SKIMMING.MAT)   Matrix Table Lookup   Distance: * 001: DISTANCE   Ok   Cancel |   |
| 29                |                    |                                                                                                    |   |

#### County Input Data Settings

#### Setting county-related input data

| County Settings                   |                                                         |            |          |                             |
|-----------------------------------|---------------------------------------------------------|------------|----------|-----------------------------|
| Code: *                           | 12005                                                   | -          | <b>←</b> | County setting              |
| Name: *                           | Bay                                                     | -          |          |                             |
| MOVES                             |                                                         |            |          |                             |
| Emission Rates                    |                                                         |            | ALL      |                             |
| Per distance: *                   | C:\AQPP\Sample\MOVES_RATE_PER_DISTANCE_BAY_2010.DBF     | -          | 1441     | Setting emission rates from |
| Per vehicle type: *               | C:\AQPP\Sample\MOVES_RATE_PER_VEHICLE_TYPE_BAY_2010.DBF | -          |          | Moves                       |
| Per profile: *                    | C:\AQPP\Sample\MOVES_RATE_PER_VEHICLE_TYPE_BAY_2010.DBF |            | AM       |                             |
| Vehide Miles Travelled            |                                                         |            |          |                             |
| VMT by VT and RT: *               | C:\AQPP\Sample\MOVES_VMT_BY_VT_AND_RT.DBF               | -          |          | Setting VMT data from Moves |
| Hourly VMT fractions: *           | C:\AQPP\Sample\MOVES_HOURLY_FRACTIONS.DBF               | • •        | PULL     |                             |
| Other Data                        |                                                         |            |          |                             |
| Vehicle populations: *            | C:\AQPP\Sample\MOVES_VEHICLE_POPULATIONS.DBF            | •          |          | Setting vehicle population  |
| HPMS                              |                                                         |            |          |                             |
| Vehicle Miles Travelled           |                                                         |            |          |                             |
| Observed VMT                      |                                                         |            |          |                             |
| VMT by FC and VT: *               |                                                         |            |          |                             |
| <ul> <li>Estimated VMT</li> </ul> |                                                         |            |          | Setting VMT input data      |
| Daily VMT by FC: *                | C: \AQPP \Sample \HPMS_DAILY_VMT_FL.DBF                 | • <u> </u> | H        |                             |
| Prior VMT by FC and VT: *         | C: \AQPP\Sample\HPMS_PRIOR_VMT_BY_FC_FL.DBF             | • •        | H        |                             |
| Adjustments                       |                                                         |            |          |                             |
| Seasonal VMT factors:             | C: \AQPP\Sample\HPMS_SEASONAL_FACTORS.DBF               | • 🗆 •      |          | Setting VMT seasonal factor |
| Apply HPMS factors:               | V                                                       |            | F        |                             |
|                                   |                                                         | Canad      | ×        |                             |

**Output Summary of Emission Estimations** 

#### Database format (\*.DBF)

| DESC                                  | CLASS | UNADJVMT  | ADJFAC | ADJVMT    | NOX        | N2O        | ACO2            | TECP            | CO2E            |
|---------------------------------------|-------|-----------|--------|-----------|------------|------------|-----------------|-----------------|-----------------|
| Rural Interstate                      | 1     | 0         | 0      | 0         | 0          | 0          | 0               | 0               | 0               |
| Rural Principal Arterial              | 2     | 801737.5  | 0.6097 | 488819.4  | 1030420    | 1731252.2  | 156839750301.5  | 2.1679697E15    | 157481643425.9  |
| Rural Minor Arterial                  | 6     | 249549.7  | 0.6829 | 170417.5  | 430147.9   | 938633.7   | 57784464022.7   | 798333120000000 | 58070037042.7   |
| Rural Major Collector                 | 7     | 11782.2   | 0.5146 | 6063.1    | 14631.8    | 43512      | 2616089425.5    | 36141584644972  | 2628509524      |
| Rural Minor Collector                 | 8     | 0         | 0      | 0         | 0          | 0          | 0               | 0               | 0               |
| Rural Local                           | 9     | 117995    | 0.8202 | 96779.5   | 285421.6   | 585975.3   | 32189932358.6   | 444978370000000 | 32390241136.8   |
| Urban Interstate                      | 11    | 0         | 0      | 0         | 0          | 0          | 0               | 0               | 0               |
| Urban Freeway                         | 12    | 0         | 0      | 0         | 0          | 0          | 0               | 0               | 0               |
| Urban Other Arterial                  | 14    | 2007735.8 | 0.8663 | 1739301.5 | 2548315.8  | 9145200.8  | 381496616692.9  | 5.2964184E15    | 384264236541.1  |
| Urban Minor Arterial                  | 16    | 779261    | 1.0434 | 813080.9  | 1053982.2  | 3167271.4  | 137584111184.9  | 1.9112021E15    | 138554795779.9  |
| Urban Collector                       | 17    | 727940    | 0.9584 | 697657.7  | 995234.4   | 2903121    | 131987974942.7  | 1.8317122E15    | 132862981165.5  |
| Urban Local                           | 19    | 681062.5  | 1.7744 | 1208477.4 | 2374882    | 3314752.4  | 159358969215.1  | 2.2118376E15    | 160687575174.3  |
|                                       | 0     | 0         | 0      | 0         | 0          | 0          | 0               | 0               | 0               |
| Total Running Emissions               | 0     | 0         | 0      | 0         | 8733035.8  | 21829718.8 | 1059857908144   | 1.4698593E16    | 1066940019790   |
| Total Non-Running Emissions           | 0     | 0         | 0      | 0         | 12328330.9 | 26533070   | 18172680085.1   | 252669210000000 | 26974821875.2   |
| Total Emissions including Non-Running | 0     | 0         | 0      | 0         | 21061366.7 | 48362788.7 | 1078030588229.1 | 1.49512626E16   | 1093914841665.4 |
|                                       | 0     | 0         | 0      | 0         | 0          | 0          | 0               | 0               | 0               |
|                                       | 0     | 0         | 0      | 0         | 0          | 0          | 0               | 0               | 0               |
| HPMS VEHICLE DESCRIPTION              | 0     | 0         | 0      | 0         | 0          | 0          | 0               | 0               | 0               |
| Motorcycles                           | 10    | 34349.6   | 0      | 35084.8   | 22484.2    | 17149.4    | 4781287601.2    | 66529948380718  | 4807302088.4    |
| Private Auto                          | 20    | 3645341   | 0      | 3595987.2 | 3614975.4  | 13474619.5 | 568228380781.5  | 7.9063083E15    | 572354297879.8  |
| Light Trucks                          | 30    | 1410641.1 | 0      | 1342861.4 | 2304623.9  | 7477704.1  | 306078828048    | 4.2542008E15    | 308705865492.9  |
| Buses                                 | 40    | 5653.4    | 0      | 4693.9    | 62850.4    | 5027.1     | 2893865825.9    | 39489307067742  | 2897170976.8    |
| Single Unit Trucks                    | 50    | 163625    | 0      | 146067.2  | 1067120.7  | 822802.8   | 74254871386.3   | 1.0190361E15    | 74512482454.3   |
| Combination Unit Trucks               | 60    | 117453.7  | 0      | 95902.5   | 1660981.1  | 32415.9    | 103620674501.2  | 1.4130288E15    | 103662900898    |

#### **Output Network**

#### CO<sub>2</sub>EQ distribution for Bay county in Florida

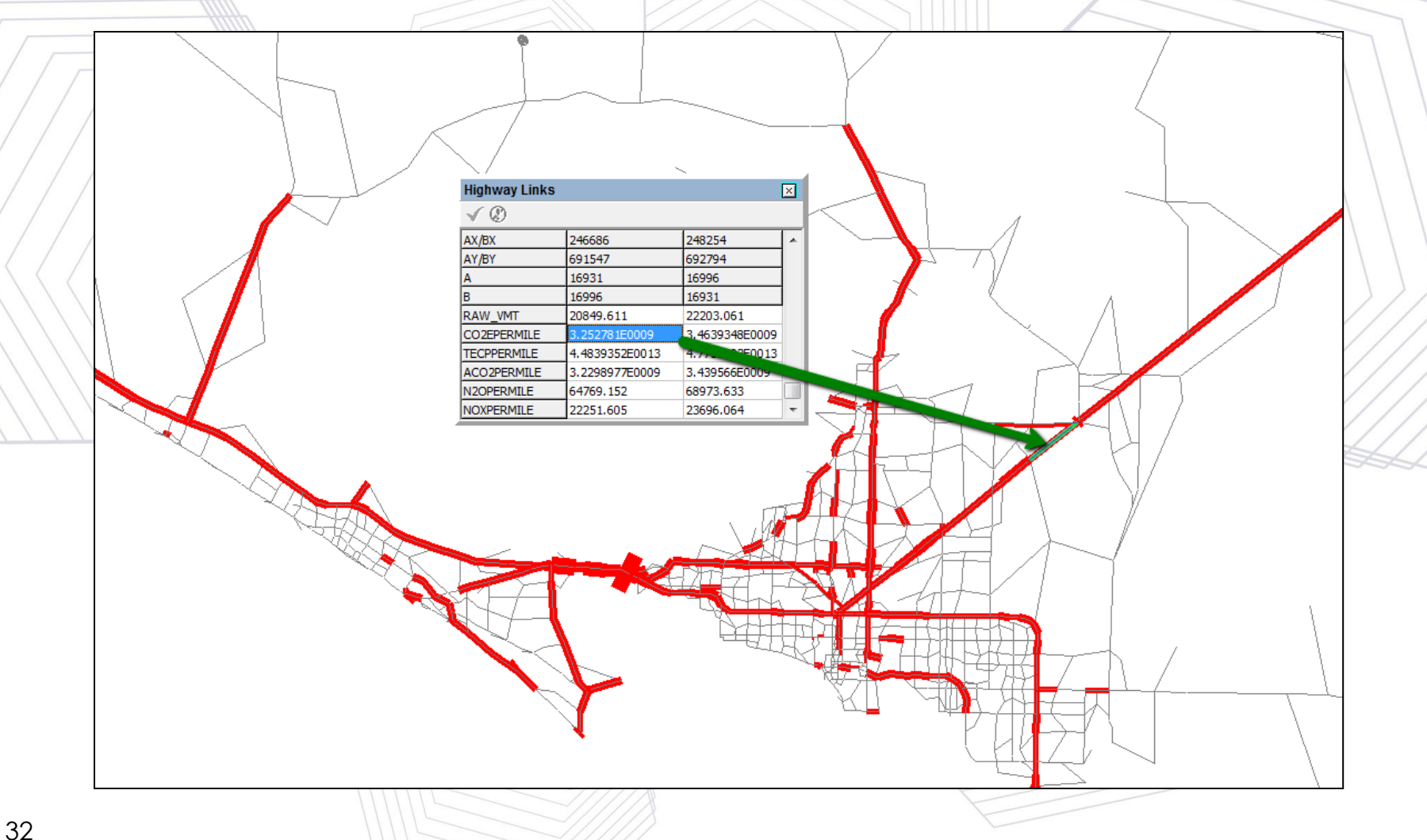

#### AQPP Help

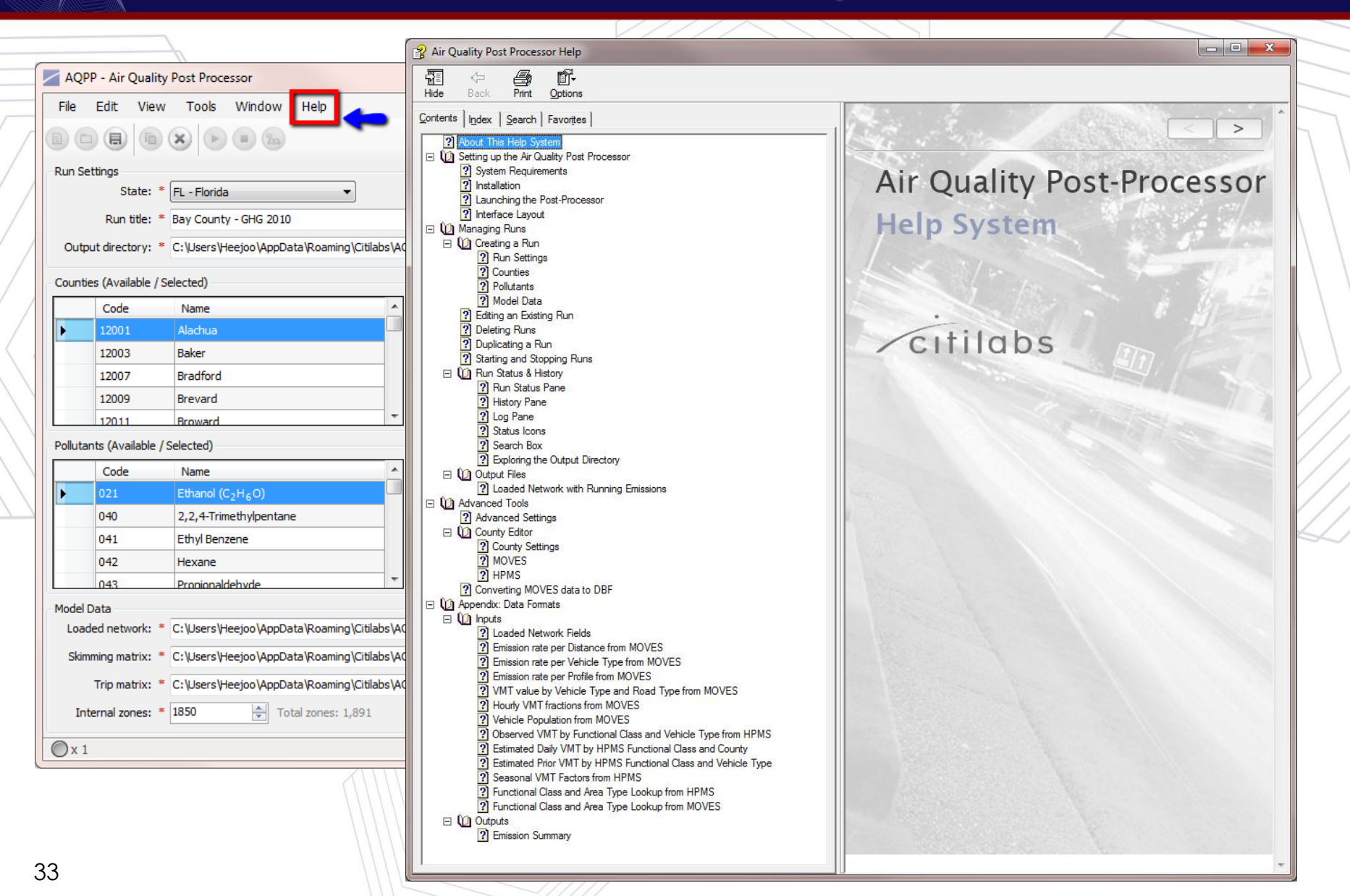

#### Next Step

# AQPP user interface tool will be available as an option in Cube program.

|                                    |                                   | 11117                                      | Cube (Licen          | sed to Citilabs)                         |                                                |                                                           |                             |                                      | $\langle \rangle \rangle$ |
|------------------------------------|-----------------------------------|--------------------------------------------|----------------------|------------------------------------------|------------------------------------------------|-----------------------------------------------------------|-----------------------------|--------------------------------------|---------------------------|
| M Matrix<br>P Pilot<br>TB Trnbuild | An AD<br>Analyst Analyst<br>Drive | Av L<br>Avenue Land                        | Cluster Car<br>Other | g<br>go<br>go<br>AQPF<br>SYNO<br>TPP2    | Air Quality                                    | Post Processor<br>nro Import<br>Matrix to US FTA User Ber | er Check                    |                                      |                           |
|                                    | Control Data<br>> Database        | Print File<br>Network<br>Summary<br>Report |                      | Output directory                         | PP   US FTA  <br>/: * <b>{OUT</b><br>e / Selec | Jser Benefit Matrix to Voya                               | Output Dire                 | ctory                                | vill be caver             |
|                                    |                                   |                                            |                      | Code<br>12001<br>12003<br>12007<br>12009 | Na<br>Ala<br>Bak<br>Bra<br>Bra                 | Paste<br>Delete<br>Select All<br>Scenario Keys            | Value: C:\Use               | T_DIR}                               | Data\Roami<br>Bay         |
| 34                                 |                                   |                                            |                      | 12011<br>12013<br>12015                  | Browar<br>Calhou<br>Charlot                    | d<br>n<br>to                                              | {RUN_TI<br>{LOADE<br>{SKIMM | TLE}<br>D_NETWORK}<br>Bay County - G | HG 2010                   |